# Pico 示波器软件语言设置指导

请下载最新版本的软件安装,下载地址,<u>请点击这里面</u>。

Pico 的软件界面已汉化。如果您的软件界面仍是英文的,请参照下面步骤设置:

#### 1. PicoScope 6 Automotive 软件

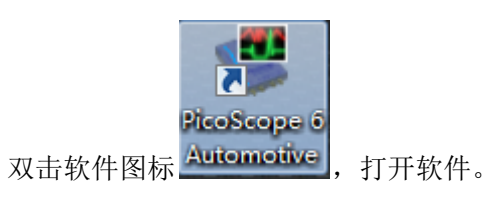

| 🥮 picoscope 6 汽车                                                                                                    |                                                                                                    |                          |                    |
|----------------------------------------------------------------------------------------------------|----------------------------------------------------------------------------------------------------|--------------------------|--------------------|
| Eile Edit Views Measurements   Image: Structure of the structure of the struc | Lools     Automotive     Help       Custom Probes     Δ       Δ     Maths Channels       Μeference Waveforms       Δ       Serial Decoding | 第一步:点击 "Tools"           | Pico<br>Technology |
| 3.0<br>2.0                                                                                                    | Alarms Masks Macro Recorder Preferences                                                                                                    | ,<br>第二步:点击 "Preferences | s"                 |
| 0.0<br>-1.0<br>-2.0                                                                                                    |                                                                                                    |                          |                    |
| -3.0<br>-4.0<br>-5.0<br>0.0 5.0 10.0                                                                                                    | 15.0 20.0 2                                                                                                    | 25.0 30.0 35.0 40.1      | 0 45.0 50.0        |

电话: 020-38743030, 38743032 传真: 020-38743233 www.hkaco.com

cgf@hkaco.com 广州市五山华南理工大学国家科技园 2 号楼 504-505 室 邮编: 510640

| Regional & Language   Printing   Colors   Options   Updates   OK     General   Power Management   Sampling   Keyboard   Cancel     Reset 'Don't show t   第三步: 选择 "Regional&Language"   Cancel     Reset preferences   Help     Waveform Buffer   Sets the maximum number of waveforms that can be stored in the waveform buffer. The actual number will depend on how many samples are collected in each waveform.   Help     Maximum Waveforms   45   💬 | references                                      |                                                                                                    |
|----------------------------------------------------------------------------------------------------|-------------------------------------------------|----------------------------------------------------------------------------------------------------|
| General   Power Management   Sampling   Keyboard   Cancel     Reset 'Don't show t   第三步:选择 "Regional&Language"   Cancel     Reset preferences   Apply     Waveform Buffer   Help     Sets the maximum number of waveforms that can be stored in the waveform buffer. The actual number will depend on how many samples are collected in each waveform.   Help     Maximum Waveforms   45 定                                                               | Regional & La                                   | nguage Printing Colors Options Updates                                                                                             |
| Reset 'Don't show t   第三步:选择 "Regional&Language"     Reset preferences   Help     Waveform Buffer   Sets the maximum number of waveforms that can be stored in the waveform buffer. The actual number will depend on how many samples are collected in each waveform.   Help     Maximum Waveforms   45                                                                                                    | General                                         | Power Management Sampling Keyboard                                                                                                 |
| Reset preferences     Waveform Buffer     Sets the maximum number of waveforms that can be stored in the waveform buffer. The actual number will depend on how many samples are collected in each waveform.     Maximum Waveforms     45                                                                                                    |                                                 | Reset 'Don't show t 第三步:选择 "Regional&Language"                                                                                     |
| Waveform Buffer     Sets the maximum number of waveforms that can be stored in the waveform buffer. The actual number will depend on how many samples are collected in each waveform.     Maximum Waveforms     45                                                                                                    |                                                 | Reset preferences Help                                                                                                    |
| Sets the maximum number of waveforms that can be stored in the waveform buffer. The actual number will depend on how many samples are collected in each waveform.     Maximum Waveforms     45                                                                                                    | Waveform But                                    | ifer                                                                                                    |
| Maximum Waveforms 45                                                                                                    | Sets the maxin<br>waveform but<br>samples are o | num number of waveforms that can be stored in the<br>ifer. The actual number will depend on how many<br>ollected in each waveform. |
|                                                                                                    | Maximum Wa                                      | aveforms 45 💭                                                                                                    |

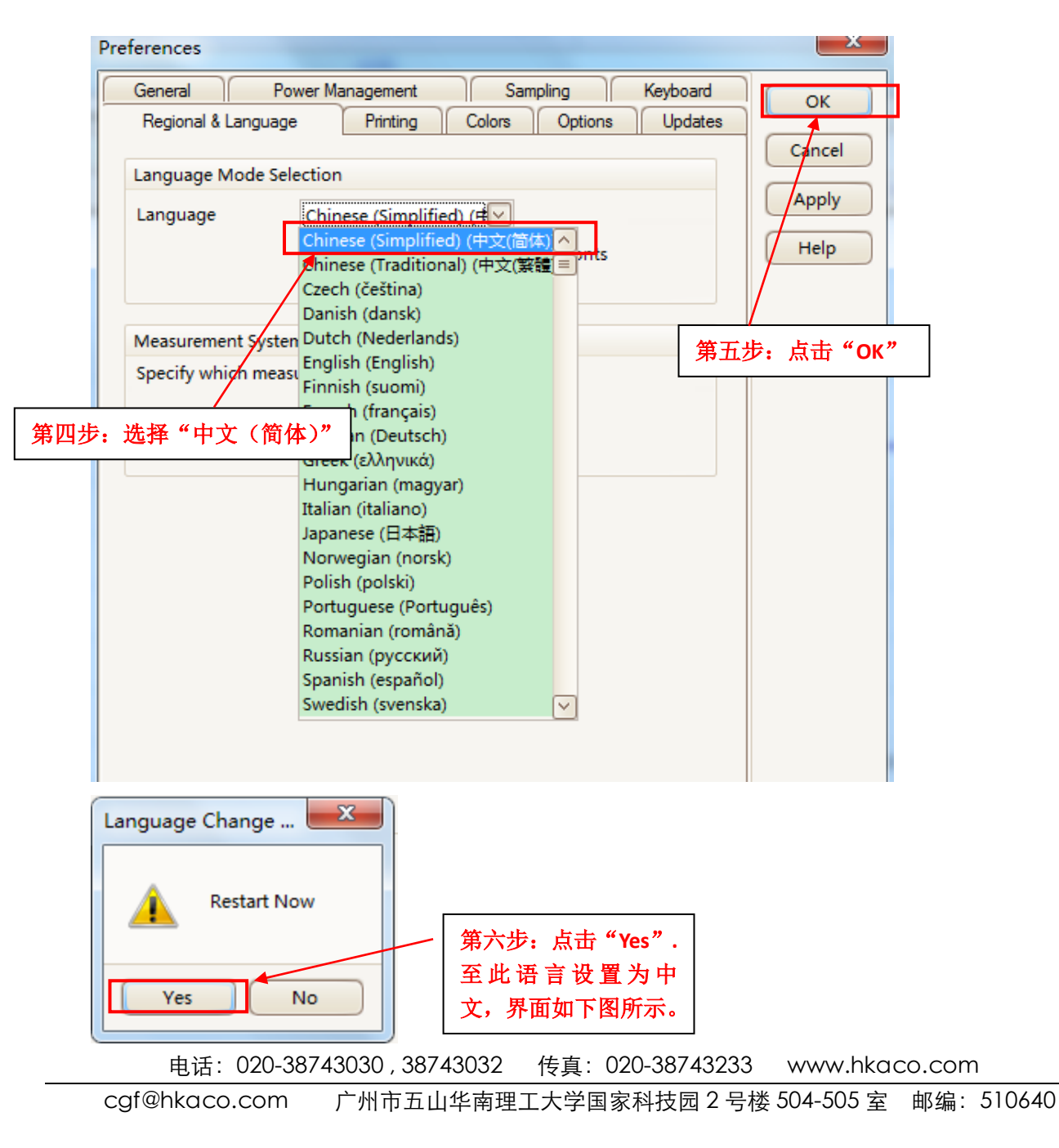

| 🦉 picoscope 6 汽车         |      |        |      |              |      |         | - 0   | X         |
|--------------------------|------|--------|------|--------------|------|---------|-------|-----------|
| 文件 编辑 观察 测量 工具           | 汽车   | 帮助     |      |              |      |         |       |           |
| 🔊 🦻 🚮 🛛 5 ms/div 🖂 🛛 x 1 |      | 充电和起动  | •    | 45 of 45 📄 🧭 |      | y 🔍 🔍 🔍 | 9 🔍   | CO        |
|                          | /    | 传感器    | +    |              | W    |         | -     |           |
| 5.0                      | -    | 执行器    | •    |              |      |         |       | ecunology |
| v                        |      | 点火     | •    |              |      |         |       |           |
| 3.0                      | -    | 通信网络   | •    | CAN 低 & 高    |      |         |       |           |
| 2.0                      |      | 高级测试   | •    | DLC 25-针     |      |         |       |           |
| 10                       |      | 高级附件   | •    | FlexRay      |      |         |       |           |
| 0.0                      | _    | 摩托车    | •    | K-线          |      |         |       |           |
| -10                      |      | 附件向导   |      | LIN 总线       |      |         |       |           |
| -20                      |      | 显示网站帮助 |      |              |      |         |       |           |
| 2.0                      |      |        |      |              |      |         |       |           |
| -5.0                     |      | 1      |      |              | -    | 1       |       |           |
| -4.0                     |      |        |      |              |      |         |       |           |
| 0.0 5.0 10.0             | 15.0 | 20.0   | 25.0 | 30.0         | 35.0 | 40.0    | 45.0  | 50.0      |
| ×1.0 ms                  |      |        |      |              |      |         |       |           |
| Stopped 🕥 🥥 触发 无 🖂       | JT   | A 🔽 🗸  | r 7. | . OV         |      | 🕀 测量 🤅  | • • • | Rulers    |

如 不 会 使 用 该 软 件 , 请 观 看 我 们 的 视 频 教 程 : <u>http://www.qichebo.com/bbs/forum.php?mod=viewthread&tid=50915</u>

# 2. PicoDiagnostics 软件

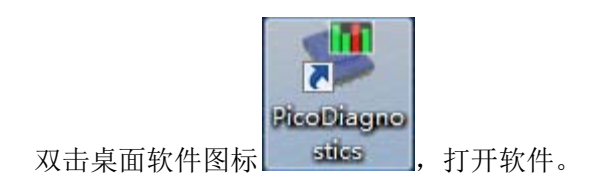

电话: 020-38743030, 38743032 传真: 020-38743233 www.hkaco.com

| PicoDiagnostics                                                                                                    |                                                        |
|----------------------------------------------------------------------------------------------------|--------------------------------------------------------|
| File View Tests Help<br>Load<br>Preferences<br>Exit                                                                                                    | ー 第一步: 点击 "File"。                                      |
| Compression<br>Test                                                                                                    | 第二步: 点击 "Preferences"。                                 |
| Battery<br>Test                                                                                                    |                                                        |
|                                                                                                    | PicoDiagnostics                                        |
| Cylinder<br>Balance                                                                                                    |                                                        |
|                                                                                                    | Automotive Diagnostic Software                         |
| Could not find a PicoScope.                                                                                                    |                                                        |
| 😍 Preferences                                                                                                    |                                                        |
| User Details Regional and Langus                                                                                                    | age                                                    |
| All information entered here<br>will be stored and loaded when<br>you start Pico Diagnostics<br>next time. This information<br>will be printed as a header on<br>the reports. | Company:<br>Name<br>Telephone:<br>Address:<br>Address: |
|                                                                                                    | Logo:                                                  |

电话: 020-38743030, 38743032 传真: 020-38743233 www.hkaco.com

cgf@hkaco.com 广州市五山华南理工大学国家科技园 2 号楼 504-505 室 邮编: 510640

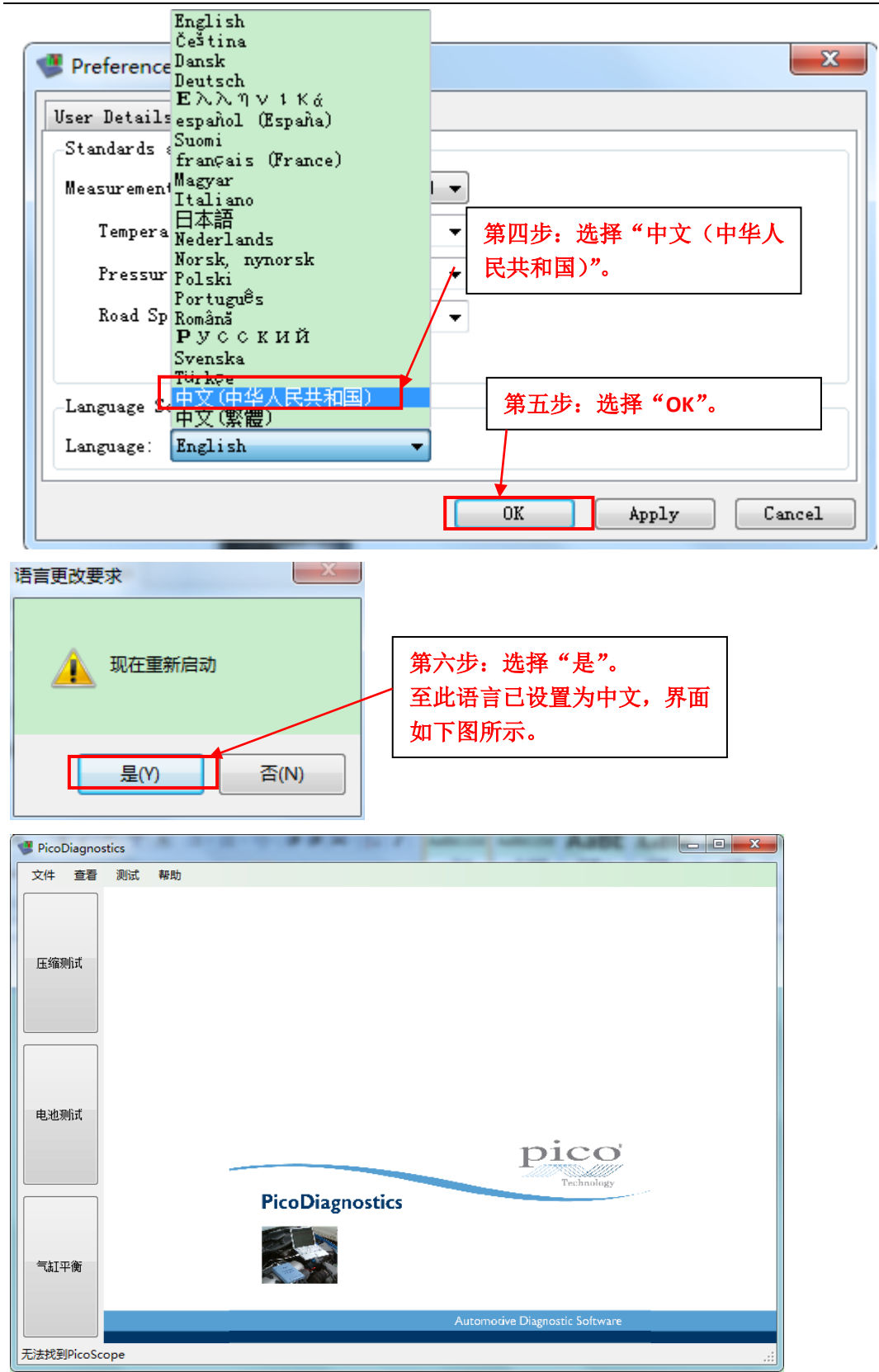

汽车示波器技术论坛: http://www.qichebo.com/bbs/forum.php

电话: 020-38743030, 38743032 传真: 020-38743233 www.hkaco.com

cgf@hkaco.com 广州市五山华南理工大学国家科技园 2 号楼 504-505 室 邮编: 510640